# ZAWIERANIE UMÓW Z PODMIOTAMI PROWADZĄCYMI APTEKI

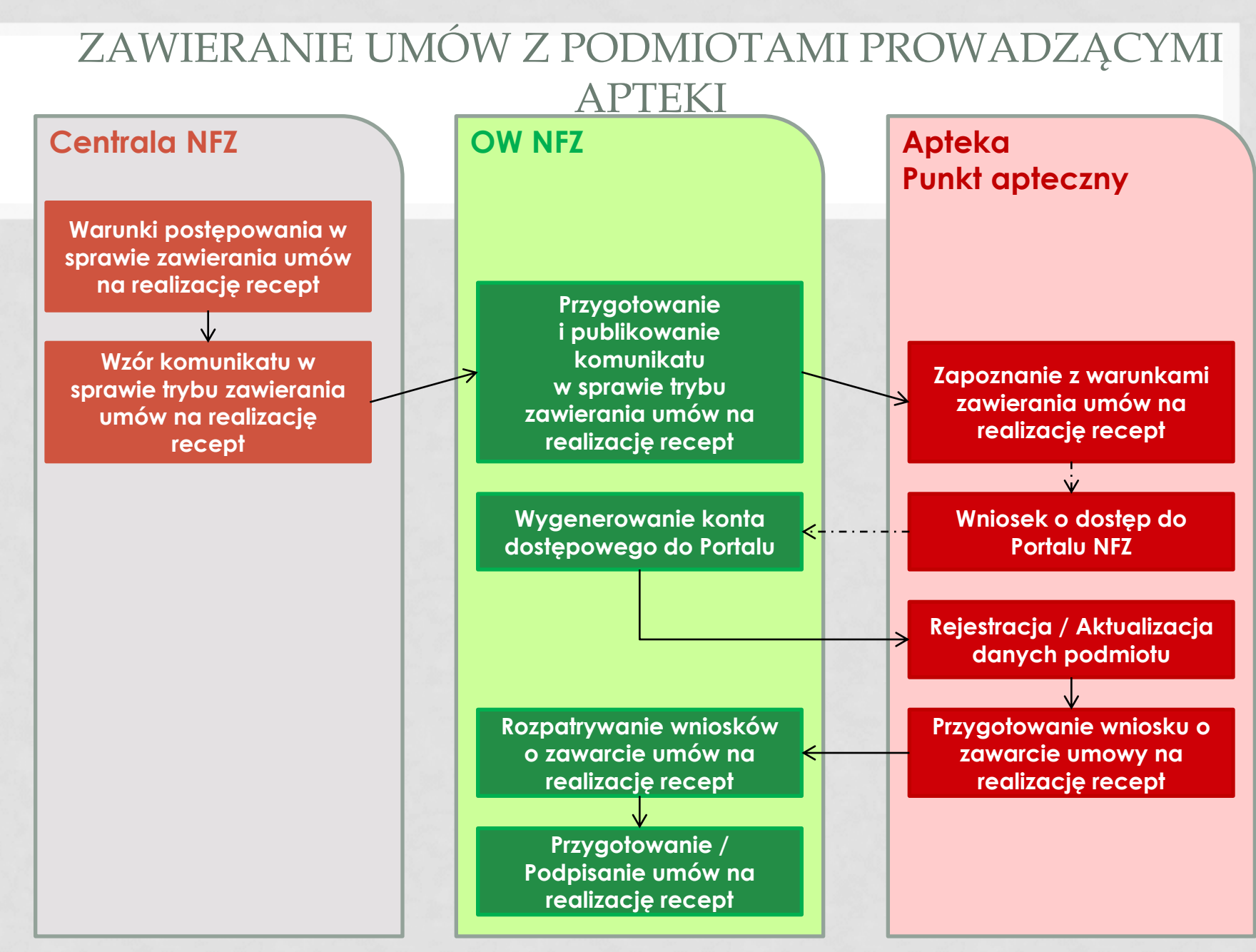

#### AKTUALIZACJA DANYCH PODMIOTU PROWADZĄCEGO APTEKĘ Z WYKORZYSTANIEM PORTALU SZOI

## Czynności do realizacji:

- 1. Logowanie do Portalu NFZ
- 2. Aktualizacja danych podmiotu prowadzącego aptekę / punkt apteczny
- 3. Sporządzenie ewidencji personelu

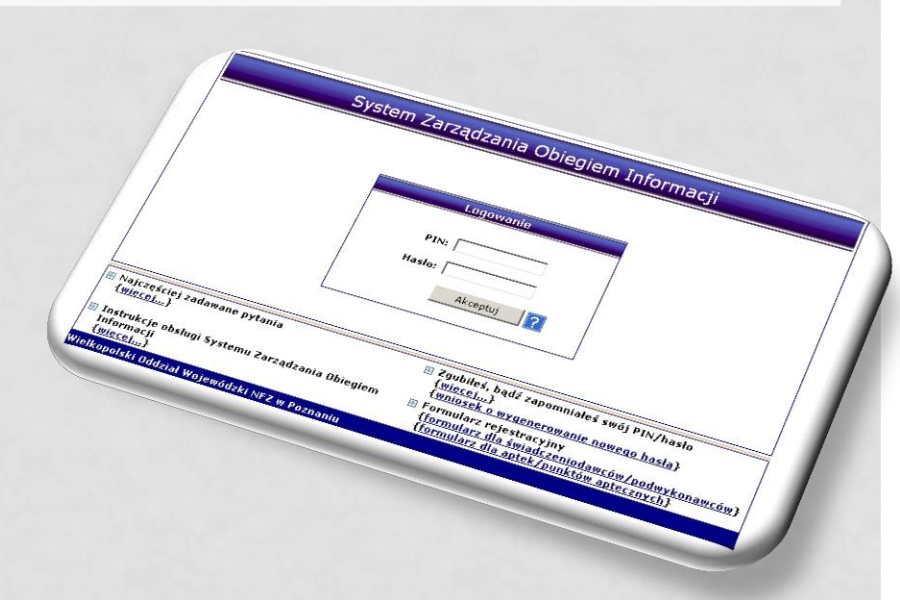

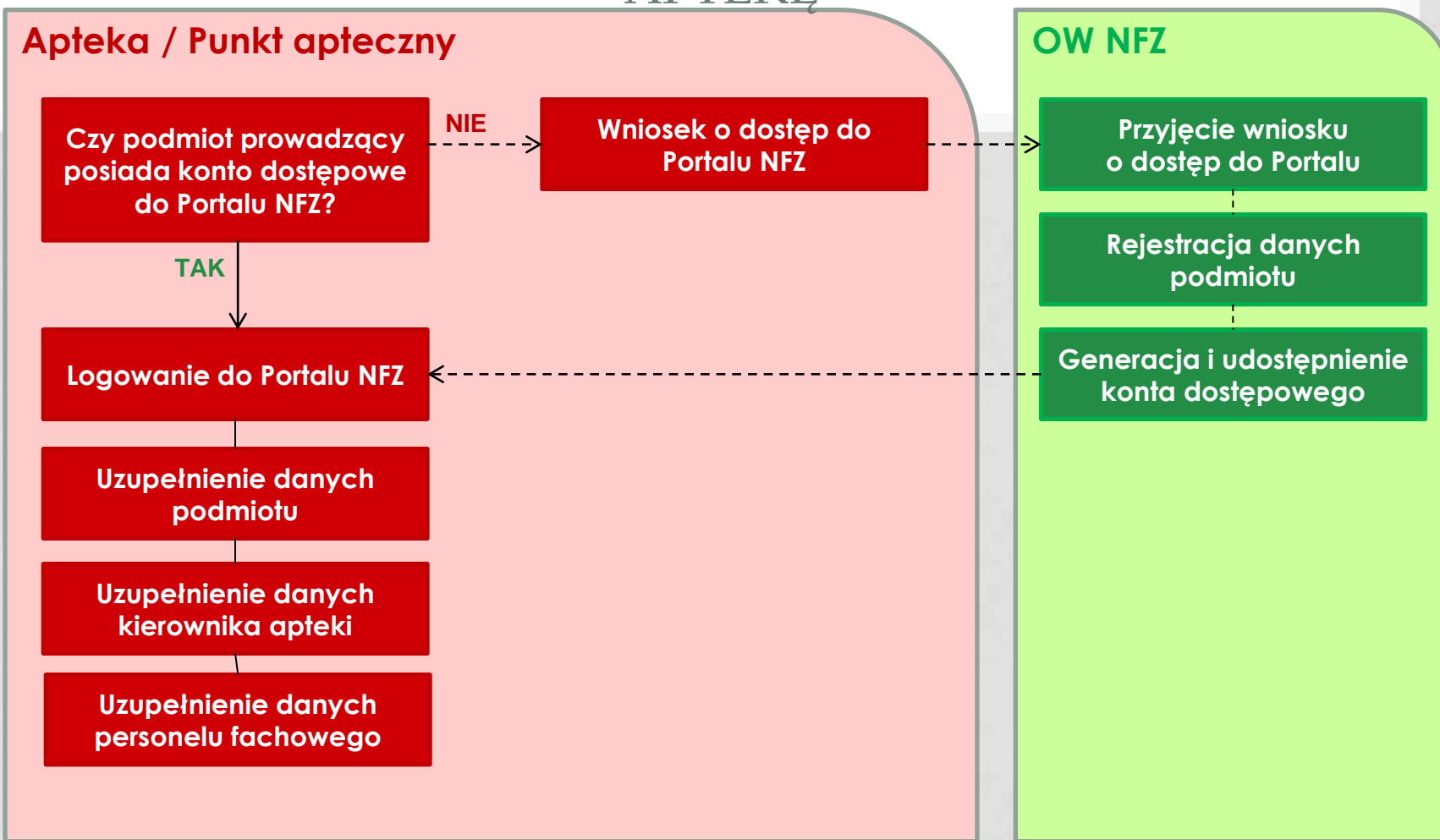

#### Logowanie do Portalu NFZ:

Przekazany do podmiotu kod apteki wraz z loginem i hasłem umożliwia uprawnionym operatorom wykonanie logowania do aplikacji internetowej i wykonanie następujących czynności:

- uzupełnienie informacji o zatrudnieniu personelu apteki oraz okresie realizacji recept
- przygotowanie wniosku o zawarcie umowy na realizację recept
- aktualizacja danych apteki / punktu (wniosek)
- aktualizacja danych podmiotu prowadzącego (wniosek)
- aktualizacji danych kierownika apteki (wniosek)

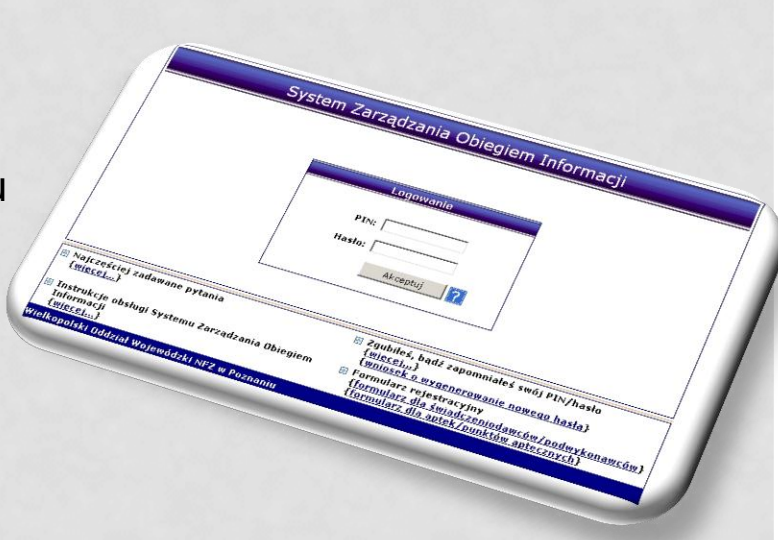

#### Logowanie do Portalu NFZ:

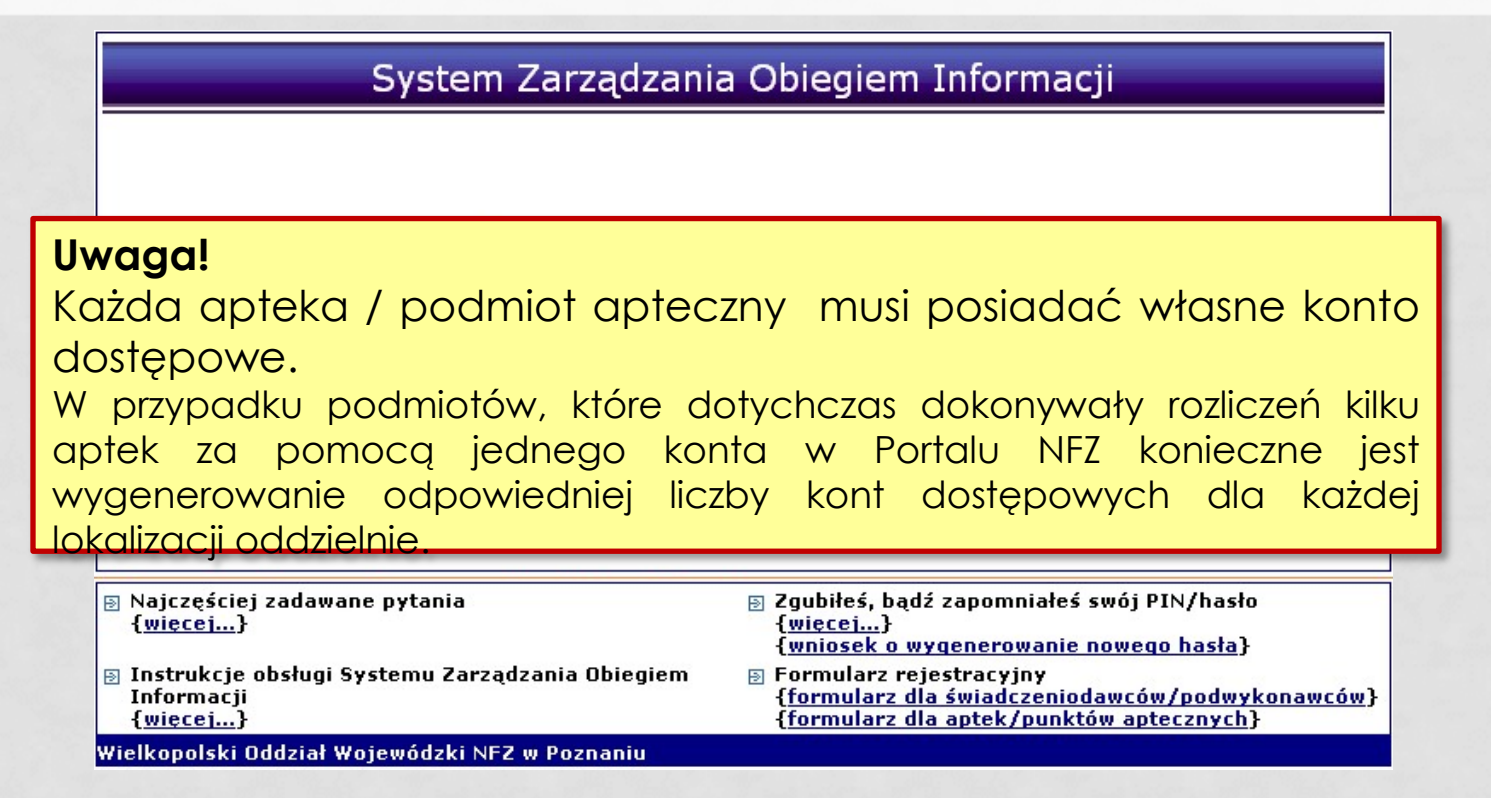

Logowanie do systemu wymaga podania danych PIN / hasło uzyskanych z OW NFZ. Aby zapewnić bezpieczeństwo danych, przy pierwszym logowaniu konieczna jest zmiana hasła administratora. Hasło musi zawierać minimum 8 znaków, duże i małe litery oraz znaki specjalne lub cyfry.

#### Opcje dostępne po zalogowaniu do Portalu NFZ:

|                               | Dan                                             | e podmiotu                     |
|-------------------------------|-------------------------------------------------|--------------------------------|
| nt prowadzący aptekę/punkt ap | teczny) Dane apteki / punktu apt                | tecznego                       |
|                               | Podmiot prowa                                   | ndzący aptekę/punkt apteczny   |
| Nazwa:                        | APTEKA ZDROWIA                                  |                                |
| Rodzaj podmiotu:              | Kod: 6<br>Nazwa: PODMIOT PR                     | OWADZĄCY APTEKĘ/PUNKT APTECZNY |
| Forma działalności:           | Kod: 20<br>Nazwa: PRZEDSIĘBIO                   | ORCA (DZIAŁALNOŚĆ GOSPODARCZA) |
| Forma właścicielska:          | Kod: 71<br>Nazwa: OSOBA FIZYO                   | CZNA                           |
| NIP:                          | 510 010 07 10                                   |                                |
| REGON:                        | 205010000                                       |                                |
|                               | Kod pocztowy                                    | 66-666                         |
|                               | Poczta                                          | -                              |
| Adres:                        | Miejscowość                                     | POZNAŃ                         |
|                               | Ulica                                           | 3 MAJA                         |
|                               | Nr domu                                         | 16                             |
|                               | Nr lokalu                                       |                                |
| Kontakt:                      | Telefon: 612332302<br>Mail: -<br>Fax: 612332302 |                                |

 Menu: Potencjał > Dane podmiotu – przeglądanie danych apteki/punktu aptecznego oraz danych podmiotu prowadzącego.

Dane te będą mogły zostać zaktualizowane w czasie wprowadzania wniosku o zawarcie umowy na realizację recept.

#### Opcje dostępne po zalogowaniu do Portalu NFZ:

| Zatrudniony personel medyczny                        |                                            |  |  |  |  |  |
|------------------------------------------------------|--------------------------------------------|--|--|--|--|--|
|                                                      | Zatrudnienie osoby personelu medycznego    |  |  |  |  |  |
| PESEL 🔻 Zawiera 💌<br>Zatrudnienie:                   | Szukaj     Zlicz rekordy       zatrudniony |  |  |  |  |  |
| Deklaracja dostępności w dniu:<br>Zawód specjalność: | 2011-12-06                                 |  |  |  |  |  |
| Brak danych                                          |                                            |  |  |  |  |  |

- Menu: Potencjał > Zasoby apteki > Zatrudniony personel dodawanie / przeglądanie informacji o zatrudnieniu personelu w aptece / punkcie aptecznym. Jeśli podmiot jest również realizatorem zaopatrzenia ortopedycznego, w części tej powinny się znajdować również osoby związaną z realizacją ZPO.
  - Opcja Zatrudnienie osoby personelu umożliwia dodanie osoby do listy pracowników apteki/punktu aptecznego
  - Opcja Edytuj umożliwia uzupełnienie informacji o uzyskanym wykształceniu, dyplomach i zaświadczeniach dla osoby personelu

#### Menu: Potencjał > Zasoby apteki > Zatrudniony personel

| Info Komunikaty Potenc                                                                                      | jał Umowy Sprawozdawczość | Zestawienia Administrator | Syste                        | m                          |                                                                                                    |
|----------------------------------------------------------------------------------------------------|---------------------------|---------------------------|------------------------------|----------------------------|----------------------------------------------------------------------------------------------------|
| Apteka/Punkt apteczny<br>Identyfikator: 150000082<br>Nazwa: APTEKA"ZDROWIE"<br>Adres: 61-583 POZNAŃ, 1 MAJA |                           |                           |                              |                            |                                                                                                    |
|                                                                                                    |                           | Zatrudniony personel      | Zatrudnienie osoby personelu |                            | Opcja <b>zatrudnienie</b><br>osoby personelu                                                                             |
| PESEL V Zawiera V<br>Zatrudnienie:<br>Deklaracja dostępności w dniu:<br>Zawód specjalność:                  | PESEL:*                   | (1) Zatrudnien            | ie nowej osoby               | W<br>wr<br>za<br>a i<br>we | polu <b>PESEL</b> należy<br>pisać nr PESEL<br>atrudnionego pracownika,<br>następnie kliknąć w ikonę<br>eryfikacji osoby. |
|                                                                                                    | * pola wymagane           | Anuluj                    | Dalej →                      |                            |                                                                                                    |

Dostępne opcje:

- osoba personelu istnieje w bazie OW NFZ:
  - wyświetlone zostaną dane osoby personelu (imię i nazwisko),
  - operator musi uzupełnić informację o zatrudnieniu (dla cechy realizator).
- osoba personelu nie istnieje w bazie OW NFZ:
  - numer PESEL zostanie oznaczony kolorem czerwonym
  - konieczne jest uzupełnienie pełnego formularza rejestracji osoby personelu (wykształcenie, nabyte uprawnienia, doświadczenia, odbyty staż ...itp.)

#### Menu: Potencjał > Zasoby apteki > Zatrudniony personel medyczny

|                  | (1) Zatrudnienie nowej osoby                |                                                                                                    |
|------------------|---------------------------------------------|----------------------------------------------------------------------------------------------------|
| PESEL:* VICUUS   | There 2                                     | W zależności od tego, czy apteka jest<br>również realizatorem, może być wymagane<br>dla każdej osoby personelu wskazanie: |
|                  | (3) Zatrudnienie nowej osoby - Podsumowanie | <br>Informacij o zatrudnjenju:                                                                                            |
|                  | Dane podstawowe                             |                                                                                                    |
| PESEL            | -                                           | <br>Detu zetu dui enier                                                                                                   |
| Imię<br>Nazwisko | MALGORZATA<br>NAZWISKO 10690                | <br>• Daty zatrudnienia;                                                                                                  |
|                  | Anuluj → Wstecz Zatwierd2 →                 | Średniomiesięcznego czasu pracy.                                                                                          |

| Zatrudniony personel                                       |                              |
|------------------------------------------------------------|------------------------------|
|                                                            | Zatrudnienie osoby personelu |
| PESEL Zawiera - Szukaj Zlicz rekordy                       |                              |
| Zatrudnienie: zatrudniony                                  |                              |
| Zawód specjalność:                                         |                              |
| Bieżący zakres pozycji: 1 - 20                             |                              |
| Lp. PESEL Imie<br>Nazwisko                                 | Zatrudnienie Operacje        |
| 1. COCCCLLSCO Imię: MAŁGORZATA<br>Nazwisko: NAZWISKO_10690 | zatrudniony edytui osobe     |
| 2. Storessore Imie: JAN<br>Nazwisko: KOWALSKI              | zatrudniony edvtui osobe     |

Informacje te są wystarczające do zapisania osoby personelu na liście osób zatrudnionych.

Każda dodana osoba personelu aptecznego musi mieć uzupełnione informacje:

• Zawód / specjalność wraz z numerem dyplomu

#### Menu: Potencjał > Zasoby apteki > Zatrudniony personel

|               | Zatrudniony personel                                          |  |
|---------------|---------------------------------------------------------------|--|
|               | Edycja danych osoby personelu                                 |  |
|               | Edycja danych osoby personelu - Uprawnienia zawodowe          |  |
|               | Edycja danych osoby personelu - Zawody i specjalności         |  |
|               | Edycja danych osoby personelu - Doświadczenie zawodowe        |  |
| Doświadczenie | Dodai                                                         |  |
| 280000000     | Uwaga!                                                        |  |
|               | Usuwanie lub modyfikacja informacji o osobie personelu wymaga |  |
|               | przekazania wniosku o zmianę danych osoby personelu i         |  |
|               | potwierdzenia wniosku przez OW NFZ.                           |  |
|               | Wniosek generowany jest automatycznie.                        |  |

Informacje o uprawnieniach i doświadczeniu osoby personelu można uzupełnić przez wybór opcji **edytuj osobę**.

#### Opcje dostępne po zalogowaniu do Portalu NFZ:

 Menu: Potencjał > Ewidencja personelu apteki – dodawanie / przeglądanie informacji o personelu fachowym apteki wraz z okresem realizacji recept.

#### Menu: Potencjał > Ewidencja personelu apteki

|                                                                                                    |                                                                                                    |                                                                                                    |                                 | Doda                            | wanie personelu                              |                  |
|----------------------------------------------------------------------------------------------------|----------------------------------------------------------------------------------------------------|----------------------------------------------------------------------------------------------------|---------------------------------|---------------------------------|----------------------------------------------|------------------|
|                                                                                                    |                                                                                                    | Ewidencja personelu apteki                                                                                                    |                                 |                                 |                                              |                  |
| ESEL 🔻 Zawiera                                                                                                    | ✓ Szuk                                                                                                    | aj Zlicz rekordy                                                                                                    | Opcja <b>Dod</b><br>wydzielenie | <b>awanie</b><br>e osób p       | e <b>personelu</b> umoż<br>personelu zajmują | liwia<br>cych si |
| Zatrudnienie:*                                                                                                    | (1) Dodawar                                                                                                    | nie osoby personelu zatrudnion                                                                                                    | ej w aptece                     |                                 | pełniącej funkcję                            | acją             |
| Zawód/specjalnoś<br>Stanowisko:*                                                                                                    | ŚĆ:* FARMACEUTA - FARMACJA APTE                                                                                       | CZNA 💽 🗐 🗙<br>PTECZNEGO 💽 🗐 🗙                                                                                                    |                                 |                                 | ygą być uzupe<br>⊒adzeniu info               | lnion<br>rmaci   |
|                                                                                                    |                                                                                                    |                                                                                                    |                                 |                                 |                                              |                  |
| (2) [                                                                                                    | Dodawanie osoby pers                                                                                                  | onelu zatrudnionej w aptece -                                                                                                    | okres realizacji rec            | cept                            | bsób person                                  | elu.             |
| (2) [<br>es reali<br>es reali<br>NO<br>NO<br><b>D</b>                                                                                | odawanie osoby pers<br>aga!<br>liście Ewidenc<br>eki.                                                                 | onelu zatrudnionej w aptece - (<br>cji personelu apteki                                                                                                    | musi znajdo                     | wQĆ                             | się <mark>kierownik</mark>                   | elu.             |
| (2) [<br>es reali<br>es reali<br>a wym<br>a pt                                                                                       | aga!<br>liście Ewidenc<br><b>eki</b> .                                                                                | onelu zatrudnionej w aptece - (<br>cji personelu apteki<br><sup>Ewidencja personelu apteki</sup>                                                                            | musi znajdo                     | Dodawanie personelu             | się <mark>kierownik</mark>                   | elu.             |
| (2) [<br>es reali<br>es reali<br>la wym<br>PESEL<br>Grupa wydzielonych rasol<br>Zawód/specjalność: [<br>Dostępność w dniu]           | odawanie osoby pers<br>aga!<br>liście Ewidenc<br>eki.<br>szukaj<br>ubów: Ewidencja personelu apteki v<br>mybierz v IX | onelu zatrudnionej w aptece -<br>zji personelu apteki<br>Ewidencja personelu apteki<br>Zlicz rekordy                                                                        | musi znajdo                     | Dodawanie personelu             | się kierownik                                | elu.             |
| (2) [<br>es reali<br>ula wym<br>PESEL V Zawiera<br>Grupa wydzielonych zasol<br>Zawód/specjalność:                                    | odawanie osoby pers<br>aga!<br>liście Ewidenc<br>eki.<br>szukaj<br>bóśw: Ewidencja personelu apteki w<br>wybierz w IX | onelu zatrudnionej w aptece -<br>cji personelu apteki<br>Ewidencja personelu apteki<br>Zlicz rekordy                                                                        | musi znajdo                     | Dodawanie personelu             | się kierownik                                | elu.             |
| (2) [<br>res reali<br>res reali<br>ola wym<br>PESEL 2 Zawiera<br>Grupa wydzielonych rasol<br>Zawód/specjalnośći<br>Dostępność w dniu | Dodawanie osoby pers<br>aga!<br>liście Ewidence<br>eki.<br>bów: Ewidencja personelu apteki •<br>wybierz ······· • • * | onelu zatrudnionej w aptece - (<br>zji personelu apteki<br>Ewidencja personelu apteki<br>Zlicz rekordy<br>Bieżący zakres pozycji: 1 - 20<br>Zawód/specjalność<br>Stanowisko | nusi znajda                     | Dodawanie personelu<br>Operacje | się kierownik                                | elu.             |

## Czynności do realizacji przez podmiot:

- 1. Przygotowanie wniosku o zawarcie umowy przez podmiot prowadzący aptekę / punkt apteczny
- 2. Przesłanie wersji elektronicznej wniosku o zawarcie umowy na realizację recept do OW NFZ
- 3. Przesłanie / dostarczenie do OW NFZ podpisanego wydruku wniosku o zawarcie umowy na realizację recept wraz z dokumentacją formalną niezbędną do zawarcia umowy

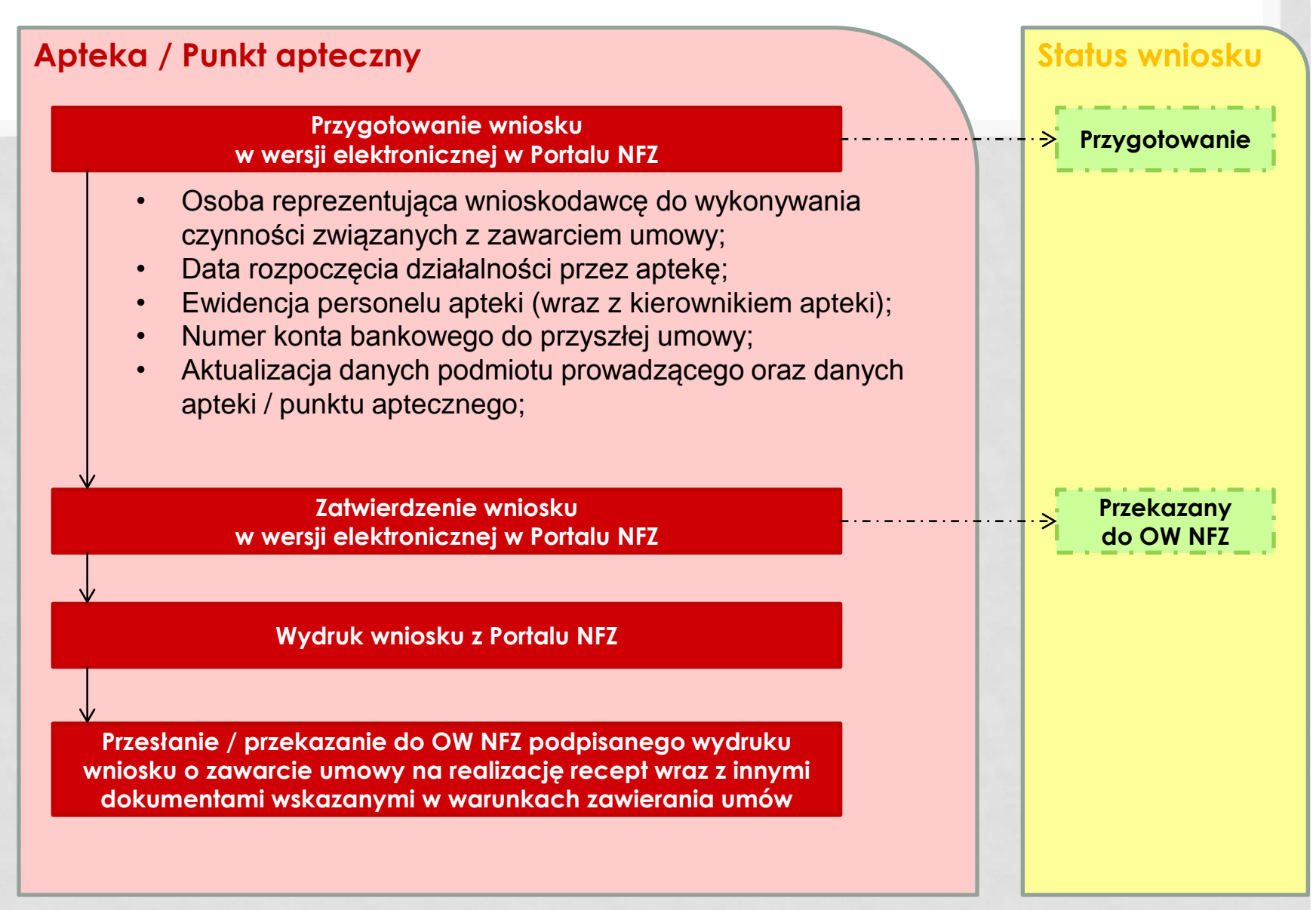

#### Menu: Umowy > Wnioski o umowę na realizację recept

Wniosek w wersji elektronicznej wprowadzany jest przez operatora apteki/punktu aptecznego

| Wnioski o umowę na realizację recept        |                                                                              |  |  |  |  |  |
|---------------------------------------------|------------------------------------------------------------------------------|--|--|--|--|--|
| Nr wniosku 🔻 Zawiera 👻<br>Status: wybierz 👻 | Szukaj                                                                       |  |  |  |  |  |
|                                             | Sba122011\$                                                                  |  |  |  |  |  |
|                                             | W celu wprowadzenia wniosku należy skorzystać z opcji <b>Dodaj wniosek</b> . |  |  |  |  |  |

#### Uwaga!

Dodawanie wniosku o umowę na realizację recept jest możliwe tylko wtedy, gdy w systemie uzupełnione są informacje dotyczące podmiotu prowadzącego aptekę / punkt apteczny.

#### Uwaga!

!!!!! Należy również dodać uprawnienia do korzystania z menu !!!!

#### Menu: Umowy > Wnioski o umowę na realizację recept

Pierwszy krok to

- Dodanie listy osób reprezentujących
- Uzupełnienie numeru konta bankowego do przyszłej umowy

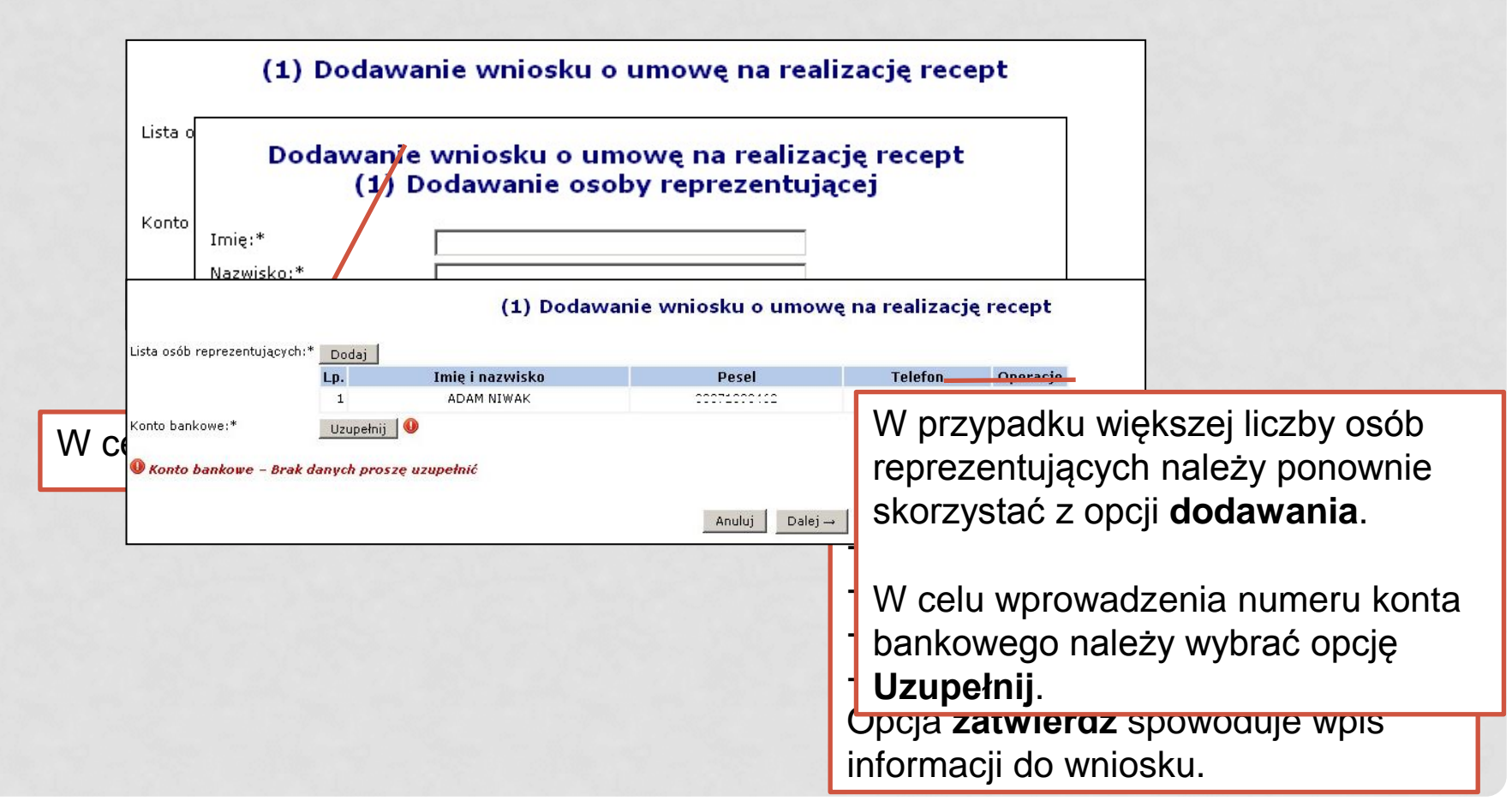

#### Menu: Umowy > Wnioski o umowę na realizację recept

Pierwszy krok to

- Dodanie listy osób reprezentujących
- Uzupełnienie numeru konta bankowego do przyszłej umowy

|                                                     | Dod                                                                           | awanie v                                 | vniosku o um<br>(1) K | nowę<br>onto       | na realizację reo                                                                                          | ept                                        |                                     |                                   |
|-----------------------------------------------------|-------------------------------------------------------------------------------|------------------------------------------|-----------------------|--------------------|----------------------------------------------------------------------------------------------------|--------------------------------------------|-------------------------------------|-----------------------------------|
| Rod                                                 | zaj<br>* Lista osób reprezentującyc                                           | h:* Dodai                                | (1) Doo               | dawani             | e wniosku o umowę                                                                                          | na realizację r                            | ecept                               |                                   |
| Tor                                                 |                                                                               | Lp.                                      | Imię i nazwisko       |                    | Pesel                                                                                                    | Telefon                                    | Operacje                            |                                   |
| тур                                                 | um                                                                            | 1                                        | ADAM NIWAK            |                    |                                                                                                    | 615254124                                  | <u>usuń</u>                         |                                   |
| Num                                                 | er <sup>Konto bankowe:*</sup>                                                 | Edytuj                                   |                       |                    |                                                                                                    |                                            |                                     |                                   |
|                                                     |                                                                               | zwiń                                     |                       | Wni                | iosek o konto bankowe                                                                                      |                                            |                                     |                                   |
|                                                     |                                                                               | Rodzaj wniosl                            | w.                    | ramach prz         | zyszłej umowy                                                                                              |                                            |                                     |                                   |
|                                                     |                                                                               | Nr konta:<br>Rok:                        | 20                    | 4 0000 0000<br>112 | 0000 0000 0000 0000                                                                                        |                                            |                                     |                                   |
| * po                                                | lav                                                                           | Typ umowy: REFUNDA                       |                       | EFUNDACJA          | ACJA CEN LEKÓW                                                                                             |                                            |                                     |                                   |
|                                                     |                                                                               |                                          |                       |                    | Anuluj Dalej →<br>DOCIANIE WYI                                                                             | naga uzur                                  | permeni                             | a pól:                            |
| Korzysta<br>przejść c<br>wprować<br>( <i>podsum</i> | jąc z opcji <b>D</b><br>lo kolejnego<br>Izania wnios<br>o <i>wanie</i> ), a n | a <b>lej</b> na<br>kroku<br>ku<br>astępn | leży<br>ie zapisać    |                    | <ul> <li>nok,</li> <li>numer ko</li> <li>Opcja dalej</li> <li>podsumowal</li> <li>informacii do</li> </ul> | nta<br>spowoduje<br>nia oraz u<br>owniosku | e wyświ<br>możliwi<br><i>Nume</i> j | ietlenie<br>a wpisanie<br>r konta |
| wniosek                                             | (opcja: <b>Zatv</b>                                                           | vierdź).                                 | •                     |                    | będzie nada                                                                                                | l dostępny                                 | / do edy                            | YCji.                             |

#### Menu: Umowy > Wnioski o umowę na realizację recept

Zapisanie podstawowych informacji o wniosku spowoduje wygenerowanie go na liście ze statusem **przygotowanie**.

|                                           |                 | Wnioski o umowę na     | realizację recept |               |                                                                                                    |
|-------------------------------------------|-----------------|------------------------|-------------------|---------------|----------------------------------------------------------------------------------------------------|
|                                           |                 |                        |                   |               | Dodaj wniosek                                                                                          |
| Nr wniosku 💌 Zawiera 💌<br>Status: wybierz |                 | Szukaj                 |                   |               |                                                                                                    |
|                                           |                 | Bieżący zakres p       | ozycji: 1 - 4 z 4 |               |                                                                                                    |
| Lp. Nr. upiocku                           | Data utworzenia | Data przekazania do OW | Data rozpatrzenia | Status        | Operacje                                                                                               |
| 1. URR-2011-12-13-00062                   | 2011-12-13      | -                      | 20<br>            | Przygotowanie | <u>podalad</u><br>osoby reprezentujące<br><u>konto bankowe</u><br>personel<br><u>przekaż</u><br>anuluj |

Wniosek w wersji elektronicznej uzyskuje unikalny numer.

#### Dostępne operacje:

- Podgląd umożliwia podgląd danych uzupełnionych we wniosku;
- Osoby reprezentujące umożliwia edycję danych osoby reprezentującej;
- Konto bankowe umożliwia edycję numeru konta;
- Personel umożliwia dodanie do wniosku ewidencji personelu fachowego;
- Przekaż powoduje przesłanie wniosku o umowę na realizację recept do OW NFZ;
- Anuluj umożliwia anulowanie przygotowywanego wniosku.

#### Menu: Umowy > Wnioski o umowę na realizację recept

Wybór operacji Personel umożliwi dodanie ewidencji personelu aptecznego.

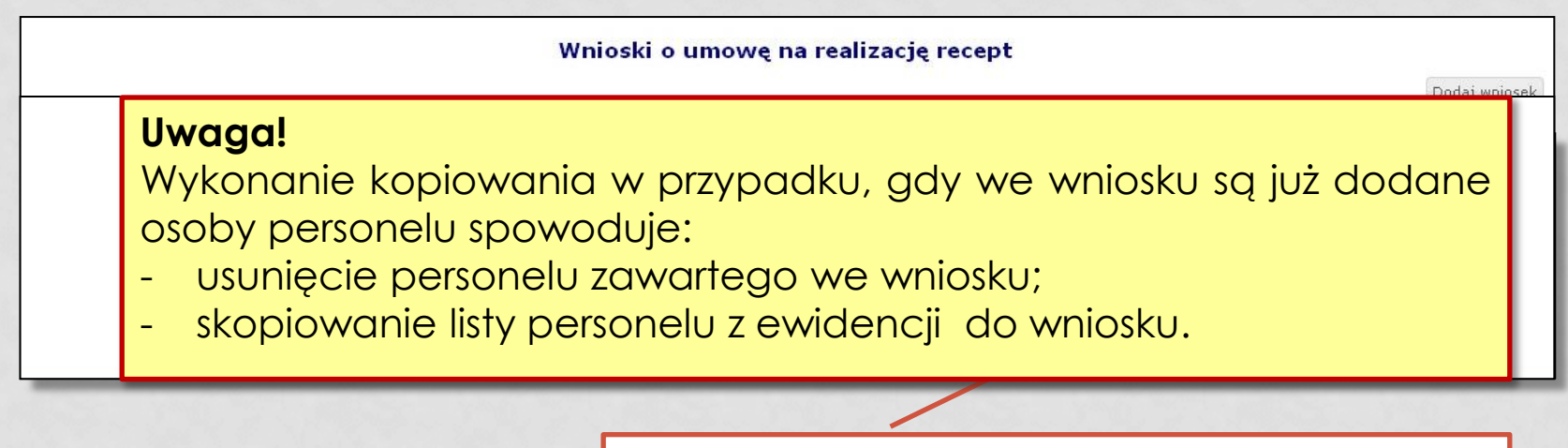

Wybór opcji **Kopiuj z potencjału** wykona kopiowanie listy ewidencji personelu do wniosku o realizację recept.

#### Menu: Umowy > Wnioski o umowę na realizację recept

|                                                 |                                                                          |                               | Wnioski o umowę na                 | realizację recept          |                                         |
|-------------------------------------------------|--------------------------------------------------------------------------|-------------------------------|------------------------------------|----------------------------|-----------------------------------------|
|                                                 |                                                                          |                               |                                    |                            | Dodaj wniosek                           |
| Nr wniosku •<br>Status: wy<br>Lp.<br>1. URR-201 | Wniosek<br>Numer: URR-2011-1<br>Status: Przygotowar<br>Powrót do listy w | .2-13-00062<br>nie<br>niosków | Ewidencja osób                     | zatrudnionych w aptece     | Kopiuj z potencjału Dodaj osobę         |
|                                                 | PESEL                                                                    | Zawiera 💽                     | Szukaj                             | 76 07 50 00 PC             |                                         |
|                                                 |                                                                          |                               | Bieżący                            | rzakres pozycji: 1 - 1 z 1 |                                         |
|                                                 | LD.                                                                      | PESEL                         | Imię                               | Nr prawa wyk.              | Operacie                                |
| 1.1.1.1.1.1.1.1.1.1.1.1.1.1.1.1.1.1.1.1.        |                                                                          |                               | Nazwisko                           | zawodu                     |                                         |
|                                                 | 1. 590000116;                                                            | 2                             | I: MAŁGORZATA<br>N: NAZWISKO_10690 |                            | <u>realizacia recept</u><br><u>usuń</u> |

Dla skopiowanego personelu dostępne są opcje:

- realizacja recept okres realizacji recept przez osobę personelu (obligatoryjne do uzupełnienia)
- **usuń** umożliwia usunięcie osoby z wniosku.

#### Menu: Umowy > Wnioski o umowę na realizację recept

Wybór operacji Personel umożliwi dodanie ewidencji personelu medycznego.

|       |                                               |                                                                              | Wnioski                                                                              | o umowę na realizację recept                                                                                                   | t                                      |                   |  |
|-------|-----------------------------------------------|------------------------------------------------------------------------------|--------------------------------------------------------------------------------------|----------------------------------------------------------------------------------------------------|----------------------------------------|-------------------|--|
| vni ( | Wniosek<br>Numer: UF<br>Status: Pr:<br>Powrót | R-2011-12-13-00062<br>zygotowanie<br>do listy wniosków                       |                                                                                      |                                                                                                    |                                        | - Dodzi wpio      |  |
| s;    | Ewidencja osób zatrudnionych w aptece         |                                                                              |                                                                                      |                                                                                                    |                                        |                   |  |
| U     | PESEL                                         | (1) Dodar<br>Osoba personelu z ewidencji:*                                   | awanie osoby personelu zatrudnionej w aptece do wniosku o umowę na realizację recept |                                                                                                    | ecept odaj osob                        |                   |  |
|       | Lp.                                           |                                                                              | Imię i nazwisko:<br>Zawód / specjalność:<br>Stanowisko:<br>Okres realizacji recept:  | MAŁGORZATA NAZWISKO_10690<br>FARMACEUTA - FARMACJA APTECZNA<br>KIEROWNIK APTEKI/PUNKTU APTECZNEGO<br>2011-12-13 - bezterminowo |                                        |                   |  |
|       | 1. 59                                         | Okres realizacji recept w ramach umc<br>Okres realizacji recept w ramach umc | Za pomocą o<br>zaewidencjo                                                           | opcji <b>Dodaj osobę</b> v<br>nowanego personel                                                                                | wykonuje się doda<br>u aptecznego do v | wanie<br>vniosku. |  |

Dodawanie wymaga wskazania danych osoby personelu wraz ze stanowiskiem (pracownik apteki / kierownik apteki) oraz okresu realizacji recept w ramach umowy.

#### Menu: Umowy > Wnioski o umowę na realizację recept

Wybór operacji Przekaż umożliwi przesłanie wersji elektronicznej wniosku do OW NFZ.

|                                             |                      | Vnioski o umo                                        | owę na realizację recept                       | Dodaj wniosek                                                                                                    |
|---------------------------------------------|----------------------|------------------------------------------------------|------------------------------------------------|----------------------------------------------------------------------------------------------------|
| Nr wniosku 💌 Zawiera 💌<br>Status: wybierz 💌 | Szuka                | (1)                                                  | Przekazanie wniocku                            | 1                                                                                                    |
|                                             |                      | ()                                                   |                                                | 1                                                                                                    |
|                                             | 2010                 | Waio                                                 | sek o umowe na realizacie recept               |                                                                                                    |
|                                             | Numer                | URR-2011-12-13-00062                                 |                                                |                                                                                                    |
| Lp. Nr wniosku                              | Status               | Przygotowanie                                        |                                                | Operacie                                                                                                    |
|                                             | Data wprowadzenia    | 2011-12-13                                           |                                                | and shed                                                                                                    |
| 1. URR-2011-12-13-00062                     | Osoby reprezentujące | Imię i nazwisko: A<br>1. PESEL:<br>Telefon: 61525412 | DAM NIWAK                                      | osoby reprezentujące<br>konto bankowe                                                                            |
|                                             | Konto bankowe        | zwiń Wniosek o konto bankowe                         |                                                | Konto Bankowe                                                                                                    |
|                                             |                      | Rodzaj wniosku:                                      | w ramach przyszłej umowy                       | przekaż                                                                                                    |
|                                             |                      | Status:                                              | wprowadzony                                    | preokde                                                                                                    |
|                                             |                      | Nr konta:                                            | 04 0000 0000 0000 0000 0000                    | andia                                                                                                    |
|                                             |                      | Rok:                                                 | 2012<br>REDINDACIA CEN LEVÓW                   | and the second second second second second second second second second second second second second second second |
|                                             |                      | Oddział:                                             | 15                                             |                                                                                                    |
|                                             | Zwift                |                                                      | Osoby zatrudnione w aptece                     |                                                                                                    |
|                                             | 1. PESEL: CALLER     |                                                      | rozwiń Okresy realizacji recept w ramach umowy | and the second second second second second second second second second second second second second second second |
|                                             |                      |                                                      | Anuluj Zatwierdž                               |                                                                                                    |
|                                             | Przed zatw           | vierdzenie                                           | em przekazania wniosku do O                    | W, należy                                                                                                    |

Przed zatwierdzeniem przekazania wniosku do OW, należy zweryfikować dane we wniosku. Wybór opcji **zatwierdź** spowoduje przekazanie wniosku do OW NFZ.

#### Menu: Umowy > Wnioski o umowę na realizację recept

Wybór operacji Wydruk umożliwi wydrukowanie wersji papierowej wniosku.

| Wnioski o umowę na realizację recept  |                                                                               |  |  |  |  |  |  |  |
|---------------------------------------|-------------------------------------------------------------------------------|--|--|--|--|--|--|--|
|                                       | Dodaj wniosek                                                                 |  |  |  |  |  |  |  |
| Nr wniosku<br>Status: w               | Zawiera     Szukaj                                                            |  |  |  |  |  |  |  |
|                                       | Uwaga!                                                                        |  |  |  |  |  |  |  |
| Lp.<br>1. URR-20                      | Wnioski przekazane do OW NFZ mogą być wycofane przez aptekę / 🥊               |  |  |  |  |  |  |  |
|                                       | punkt apteczny tylko do chwili zarejestrowania przez OW NFZ da                |  |  |  |  |  |  |  |
| wpływu podpisanego dokumentu wniosku. |                                                                               |  |  |  |  |  |  |  |
|                                       | Wnioski dla których nie dostarczono wersji papierowej zostaną automatycznie — |  |  |  |  |  |  |  |
|                                       | anulowane po upływie 14 dni od daty przekazania.                              |  |  |  |  |  |  |  |
|                                       |                                                                               |  |  |  |  |  |  |  |
|                                       | przekazać do OW NF∠ w ciągu 14 dni.                                           |  |  |  |  |  |  |  |

## OBSŁUGA UMÓW PO STRONIE ODDZIAŁU NFZ

## Rejestracja wpływu papierowego wniosku o zawarcie

umowy na realizację recept

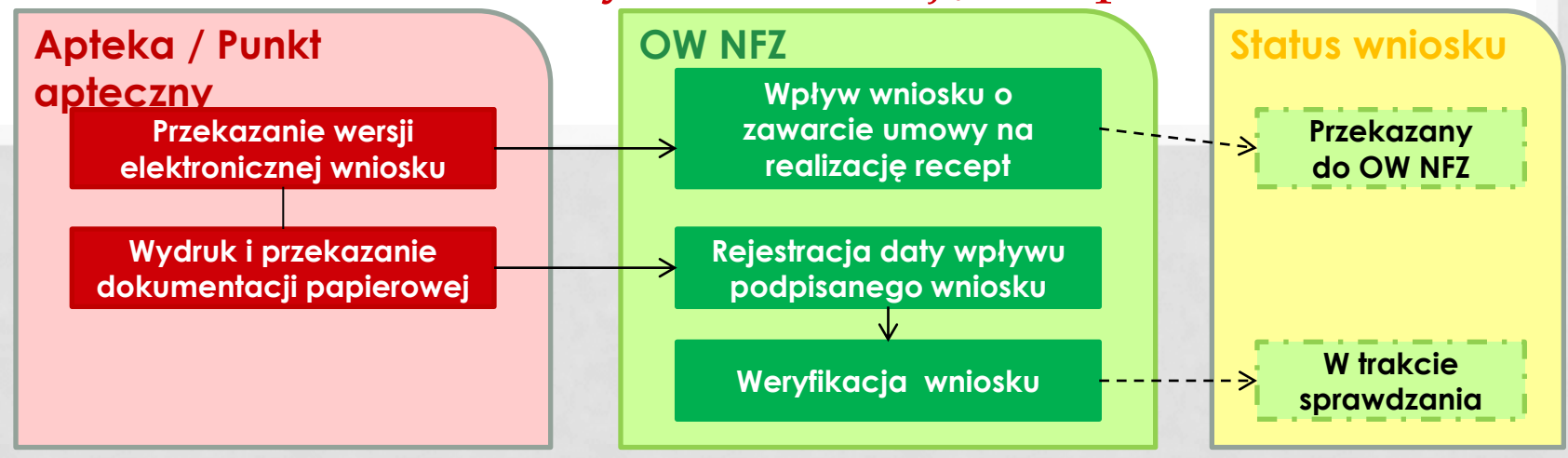

## OCENA WNIOSKU O ZAWARCIE UMOWY

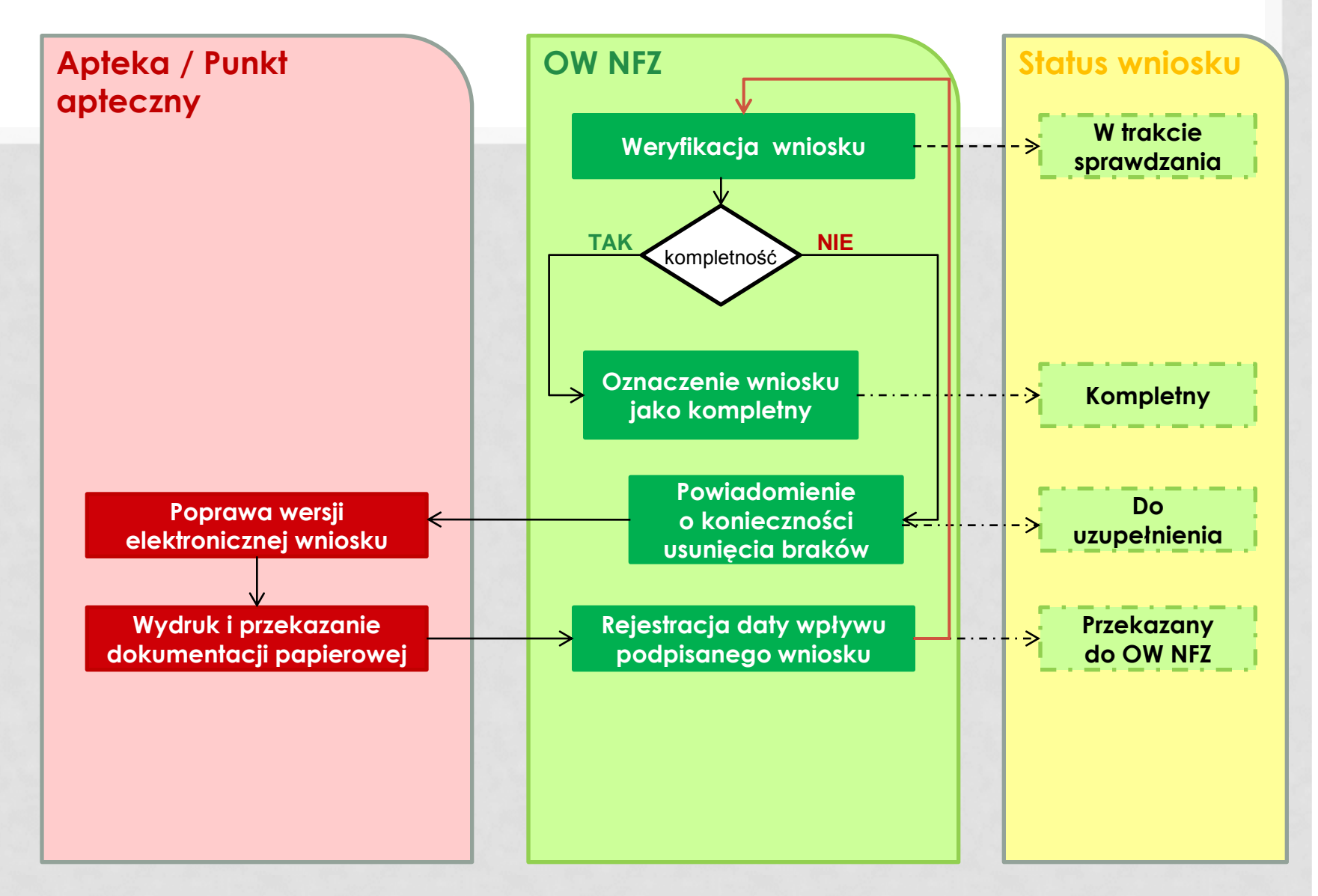

## OCENA WNIOSKU O ZAWARCIE UMOWY

#### Portal NFZ – prezentacja wniosku Do uzupełnienia:

|                                                            | Wnioski o umowę na realizację recept |                 |                        |                   |                                                                      |                                                                                        |  |  |  |
|------------------------------------------------------------|--------------------------------------|-----------------|------------------------|-------------------|----------------------------------------------------------------------|----------------------------------------------------------------------------------------|--|--|--|
| Nr wniosku V Zawiera V Szukaj<br>Status: Do uzupełnienia V |                                      |                 |                        |                   |                                                                      |                                                                                        |  |  |  |
| LD.                                                        | Nr wniosku                           | Data utworzenia | Data przekazania do OW | Data rozpatrzenia | Status                                                               | Operacie                                                                               |  |  |  |
| 1.                                                         | URR-2011-12-09-00027                 | 2011-12-09      | 2011-12-12             | -                 | Do uzupełnienia<br>pokaż/ukryj przyczyny przekazania do uzupełnienia | podglad<br>osoby reprezentujace<br>konto bankowe<br>dane apteki<br>personel<br>przekaż |  |  |  |
|                                                            |                                      |                 |                        |                   |                                                                      | anului                                                                                 |  |  |  |

Apteka / punkt apteczny klikając w opcję **pokaż / ukryj przyczyny przekazania do uzupełnienia** będzie miała dostępną informację wprowadzoną w SI NFZ. Na tej podstawie dokonuje uzupełnienia wniosku o realizację recept.

Po uzupełnieniu brakujących danych i/lub skompletowaniu wymaganych dokumentów wniosek musi być powtórnie przekazany do OW NFZ (opcja: **Przekaż**) wraz z dokumentacją papierową.

## ANULOWANIE WNIOSKÓW O ZAWARCIE UMÓW NA REALIZACJĘ RECEPT

#### ANULOWANIE WNIOSKU O ZAWARCIE UMOWY NA REALIZACJĘ RECEPT

## Przypadki wystąpienia anulowania wniosku:

- 1. Podmiot prowadzący aptekę / punkt apteczny anuluje wniosek przed jego przekazaniem do OW NFZ;
- 2. Upłynęło 14 dni od momentu przekazania wersji elektronicznej do OW NFZ i podmiot prowadzący aptekę / punkt apteczny nie przekazał podpisanego wniosku w wersji papierowej.

## PRZYGOTOWANIE ELEKTRONICZNEJ WERSJI UMOWY O REALIZACJĘ RECEPT

#### PRZYGOTOWANIE ELEKTRONICZNEJ WERSJI UMOWY NA REALIZACJĘ RECEPT

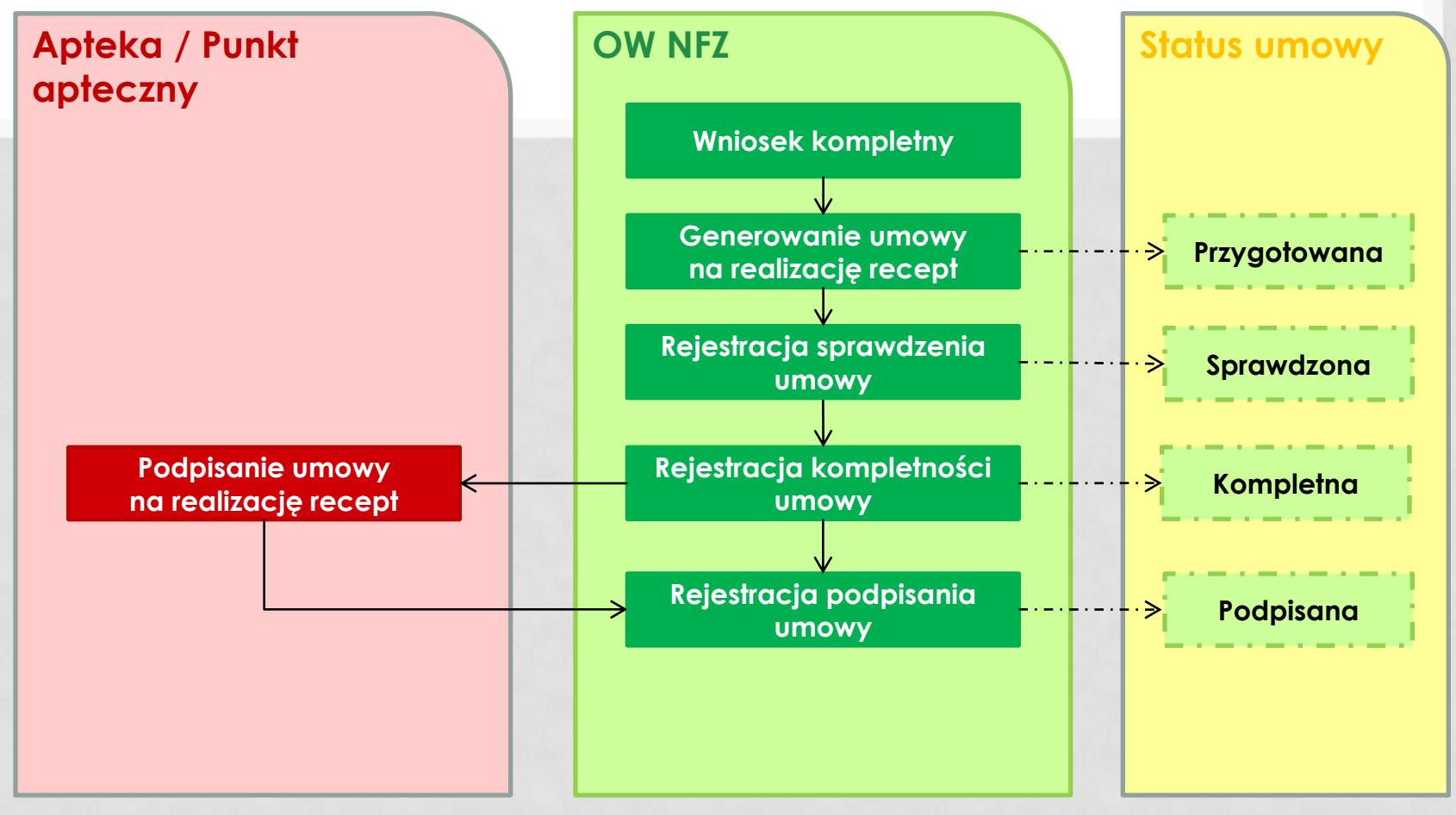

## OBSŁUGA JEDNOSTRONNIE PODPISANYCH UMÓW NA REALIZACJĘ RECEPT

### OBSŁUGA JEDNOSTRONNIE PODPISANYCH UMÓW NA REALIZACJĘ RECEPT

## Czynności do realizacji przez pracowników WGL:

Wprowadzenie wniosku o zawarcie umowy na realizację recept przez pracownika OW NFZ na podstawie dokumentacji dostarczonej przez podmiot prowadzący aptekę / punkt apteczny.

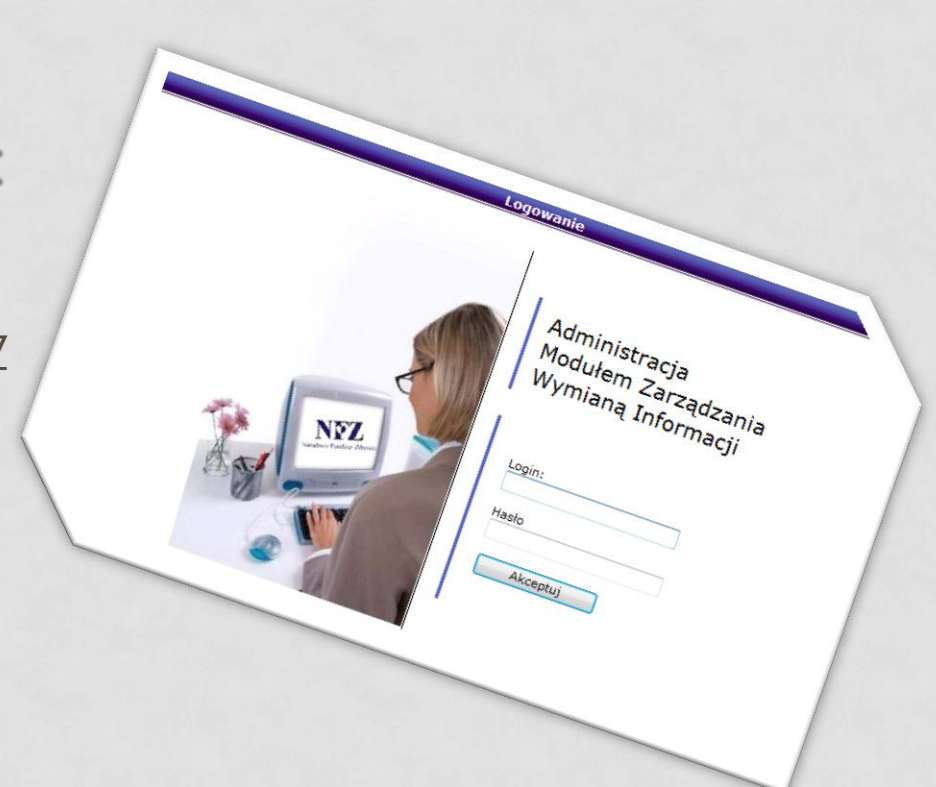

### OBSŁUGA JEDNOSTRONNIE PODPISANYCH UMÓW NA REALIZACJĘ RECEPT

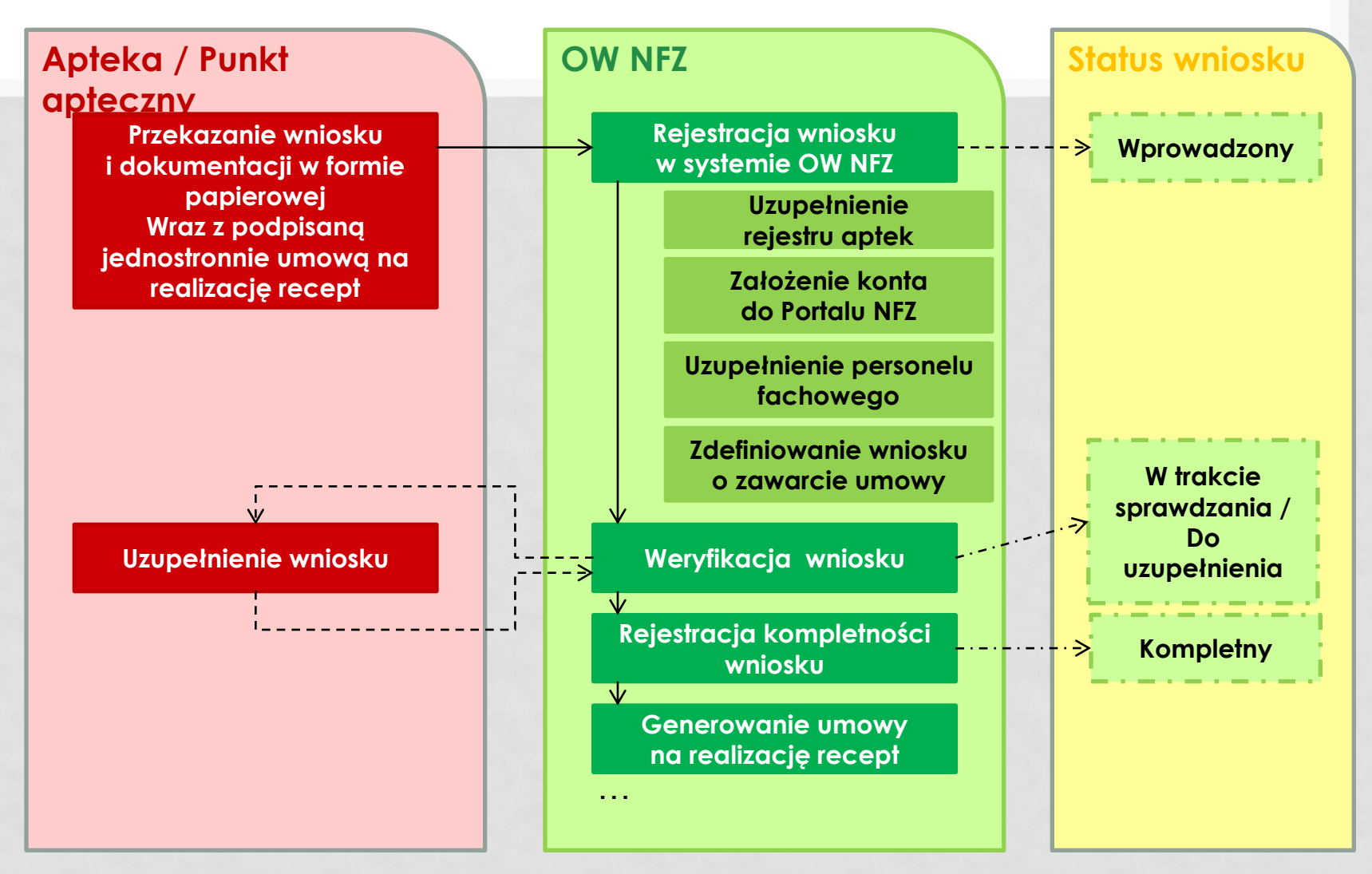

## ZAKOŃCZENIE / ROZWIĄZANIE UMÓW NA REALIZACJĘ RECEPT

## Przypadki wystąpienia:

- 1. Rejestracja zakończenia umowy na realizację recept
- 2. Rejestracja rozwiązania umowy na realizację recept:
  - Uniemożliwienie lub utrudnianie czynności kontrolnych;
  - Niewykonanie w terminie zaleceń pokontrolnych;
  - Rozwiązanie umowy przez podmiot prowadzący w trybie § 13 ust 2 Ogólnych Warunków umów